# **ColorCert MIS Database Connectivity**

Version History

August 7th 2015 - Version 1.0

## Scope

This document describes the initial setup and usage of the MIS Database Connectivity. The detailed Database field specification is captured in a separate document. The General Job Setup Wizard Workflow is captured in a separate document.

# **Solution Summary**

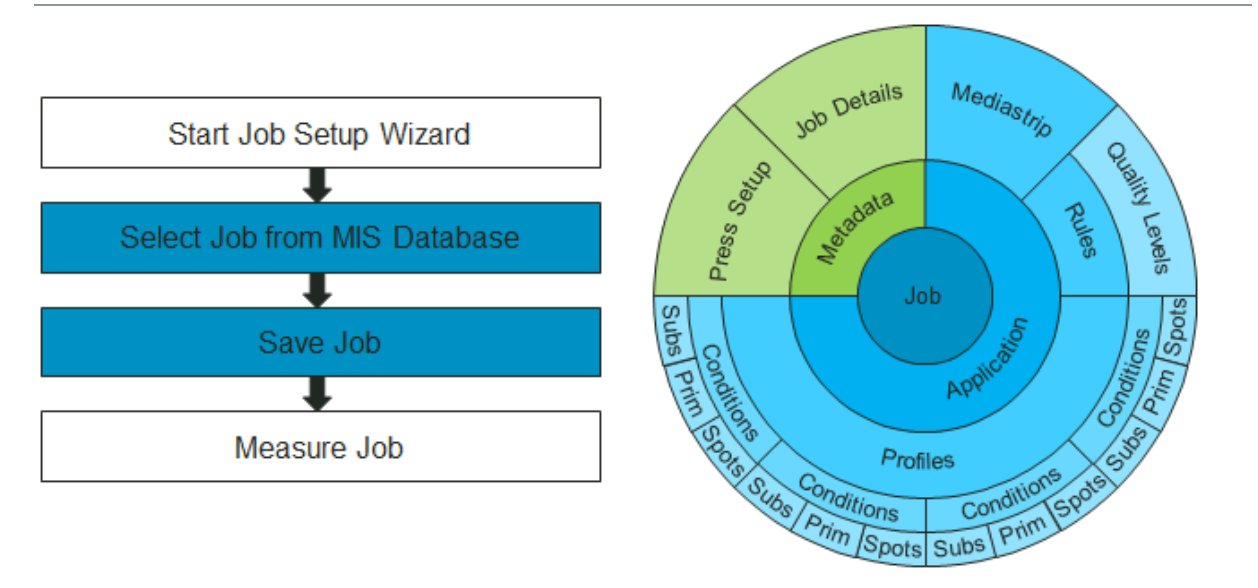

# Requirements

- ColorCert Pressroom Client 2.6 (not available with Pressroom Essentials Client)
- Predefined ColorCert assets made with ColorCert Manager
- MIS database with necessary Job information
- Useful Samples and Information from http://www.xrite.com/colorcert/Library:
  - Color Basics for Pressroom (Rev. B)
  - ColorCert ColorBasics Sample Data
  - ColorCert X-Rite Edition Startup & Configuration Guide
  - ColorCert Job Setup Wizard
  - ODBC Meta Data Key Value Definition.xlsx (Describes the Interface for the MIS to ColorCert connectivity)

## **Initial Setup**

This needs to be done in any ColorCert Desktop Solution that uses this Feature.

1. Start ColorCert and open Preferences and select the Job Setup Wizard tab

|                              | _                     | _                               | _                       | _                  | _            | _                | _               | _          |                  |
|------------------------------|-----------------------|---------------------------------|-------------------------|--------------------|--------------|------------------|-----------------|------------|------------------|
| Program                      | Files                 | Application                     | Devices                 | Labelprinter       | Network      | Misc             | Add-Ons         | Versions   | Job Setup Wizard |
| Wizard Scre                  | ens Shown             | tabase Browser<br>eplacement    |                         |                    | Connect      |                  |                 |            |                  |
| a. Seleo                     | Select C<br>Ct MIS da | Quality Level                   | owser c                 | heck box t         | o enable     | the <b>Con</b> ı | <b>1ect</b> but | ton        | Default          |
| b. Click<br>In the <b>Or</b> | Connec<br>der Data    | t to open <b>(</b><br>base wind | <b>Drder D</b> a<br>low | i <b>tabase</b> wi | ndow         |                  |                 |            |                  |
| 00                           |                       |                                 |                         |                    |              |                  |                 |            |                  |
| [Order                       | Database]             |                                 |                         |                    |              |                  |                 |            |                  |
| ODBO                         | C Source:             | Driver={File                    | Maker ODE               | 8C};Server=12      | 27.0.0.1;PR1 |                  | eadmin;Dat      | abase=ADB( |                  |
|                              |                       |                                 |                         |                    |              |                  |                 |            |                  |
|                              |                       |                                 |                         |                    |              |                  |                 |            |                  |
|                              |                       |                                 |                         |                    |              |                  |                 |            |                  |
|                              |                       |                                 |                         |                    |              |                  |                 |            |                  |
| N XI                         | rite                  |                                 |                         | Load               |              | Close            |                 | Connect    |                  |

- a. Enter **ODBC Source** string as provided by your database owner e.g. "Driver={ODBC};Server=127.0.0.1;PRT=2399;UID=admin;DB=ADBC"
- b. Click Connect to open DB Field Mapping window
- 3. In DB Field Mapping window

| [DB Field Mapping] |                |       |            |      |  |
|--------------------|----------------|-------|------------|------|--|
| Table: Assets      | 3              |       | <b>\$</b>  |      |  |
| ColorCert Field    | Database Field | Data  | base Field | Туре |  |
| Name:              | Name           | Jobn  | ame        | text |  |
| Job No:            | Job No         | Jobn  | umber      | text |  |
| Customer:          | Customer       | Custo | omer       | text |  |
| Business Unit:     |                | POnu  | ımber      | text |  |
| Brand:             |                | Artwo | ork Target | text |  |
| Variety:           |                | Varie | ty         | text |  |
| LIPC / Spec No:    |                | LIPC  |            | text |  |

- a. Select database table from Table drop down e.g. Assets
- b. Drag fields from right column (MIS database) to corresponding items in the left column (ColorCert Job)
- c. Save settings in cc\_templates folder NOTE: File name must be DBLink.txt

# Loading/creating a Job from MIS database

This can be done with the ColorCert Manager and ColorCert Pressroom Client.

1. In the ColorCert Chooser select Pressroom Tools and then select Job Setup Wizard

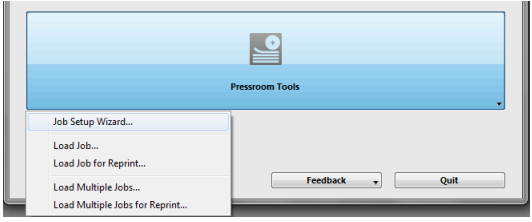

2. Job Setup Wizard database browser opens

| Job Setup Wizard]            | _       | _            | _             | _       | _           | _      | _                 | _           |  |
|------------------------------|---------|--------------|---------------|---------|-------------|--------|-------------------|-------------|--|
| Select Job from MIS Database |         |              |               |         |             |        |                   |             |  |
| Enter your Search Strings    |         |              |               |         |             |        |                   |             |  |
|                              | Search: |              | Search        |         |             |        |                   |             |  |
| Job Picker                   | -       |              |               |         |             |        |                   |             |  |
| Name                         | Job No  | Customer     | Business Unit | Brand   | Variety     | UPC    | Prod Order Number | Artwork Tar |  |
| Job Record 4                 | 12321   | The Customer | Vending       | A Brand | The Flavour | 321654 | VF5466            | Digi Chroma |  |
| Job Record 2                 | 12321   | The Customer | Vending       | A Brand | The Flavour | 321654 | VE5466            | Diai Chromi |  |

a. Enter name or number of the job or select from the list. NOTE: wildcard search possible.

b. Click **Select** to load the content of the database record to create the **ColorCert** job If allowed in the ColorCert Preferences Job Setup Wizard Tab you can now amend the Substrate, Primaries, Inks and Quality Level as per the usual Job Setup Wizard Workflow.

3. Finally you will be asked to save the job. The Default name for the job will be according to the naming convention of the Rules. Click **Save**.

The **ColorCert** job opens with all delivered content from the MIS Database and is ready to use. Start Measuring as usual.

| • •             |                        |                        | Job_Rec           | ord_4        | l.ccj          |                       |     |
|-----------------|------------------------|------------------------|-------------------|--------------|----------------|-----------------------|-----|
| Details Pres    | s Setup                | E E<br>a Color Summary | Scorecard Inkroom | 🌶<br>n Tools | Application    |                       |     |
| lob Details]    |                        |                        |                   |              |                |                       |     |
|                 |                        |                        |                   |              |                |                       |     |
| Design          |                        | Color Separate         | pr                |              | Printer        |                       |     |
| Name:           | Job Record 4           | • Name                 | : Miller inc      | •            | Name:          | GoodPrint Inc         |     |
| Job No:         | 12321                  | * Contact              | : Mr Miller       |              | Contact:       | Mr Good Print Jr      |     |
| Customer:       | The Customer           |                        |                   |              |                |                       |     |
| Business Unit:  | Vending                | Phone                  | +1 231546545      |              | Phone:         | +1 4568 7866          |     |
| Brand:          | A Brand                | Fax                    | +1 654 554654     |              | Fax:           | + 146545 6            |     |
| Variety:        | The Flavour            | Email Address          | emsil@miller.ff   |              | Email Address: | theemail@goodprint.ff |     |
| JPC / Spec No:  | 321654                 | Street                 | The Road 123      |              | Street:        | The Street            |     |
| Prod Order No:  | VF5466                 | ZIP                    | 44444             |              | ZIP:           | 84654                 |     |
| Artwork Target: | Digi Chromalin         | City                   | The Town          |              | City:          | PrintCity             |     |
| Orientation:    | Reverse                | State                  | The State         |              | State:         | HisState              |     |
|                 |                        | Country                | The Country       |              | Country:       | HisCountry            |     |
| Screen Count:   | 150 lpi                |                        |                   |              |                |                       |     |
| creening Type:  | ellyptical             | Supplier Code          | : Sep2215         |              | Supplier Code: | Pri8879               |     |
| Lat Cines       | 10                     |                        |                   |              |                |                       |     |
| Lot Size:       |                        |                        |                   |              |                |                       |     |
| Supply As:      | 🗌 Roll 🔹 Pallet 💽 Samp | ble                    |                   |              |                |                       |     |
|                 |                        | Reporting              |                   |              | Files          |                       |     |
| Job Preview:    |                        | Destination (          |                   |              |                | Jab Dasard 4          |     |
| Load File       |                        | Destination            | •                 | <u> </u>     | Naming:        | 000_N00010_4          | ••• |
| Remove          |                        | Production Da          | to                |              |                |                       |     |
|                 |                        |                        |                   |              |                |                       |     |
|                 |                        | Proof                  |                   | •            | Press Run:     |                       | ••• |

## **Possible Types & Resources**

Here an overview of the possible Types and Resources that you can pull from an MIS Database to create a job in ColorCert. Details can be found in **ODBC Meta Data Key Value Definition.xlsx**.

### File Types

- ColorCert® Assets (Job, Applications, Profiles, Rules, Mediastrips, Inks, Spot Colors, Substrates, Printing Conditions)
- ICC Profiles, IT8/CGATS,
- CxF, MIF

### **Files Resources**

- Local filesystem
- ColorCert® Repository Server
- PantoneLIVE©
- Direct color values (Spectral, Lab, Tints)

## Minimum asset requirements to create a template

### **Complete Job as Template**

The MIS Database carries a link to the prepared job as a template.

Parts of the job (fields as well as assets) can be amended by any additional information provided through the interface as well. For example a complete Job plus a new Job Name and No and new Spot Colors or any other parts that differ from the original Job template.

### Complete Job as Template

### Complete Job plus any additional amendment

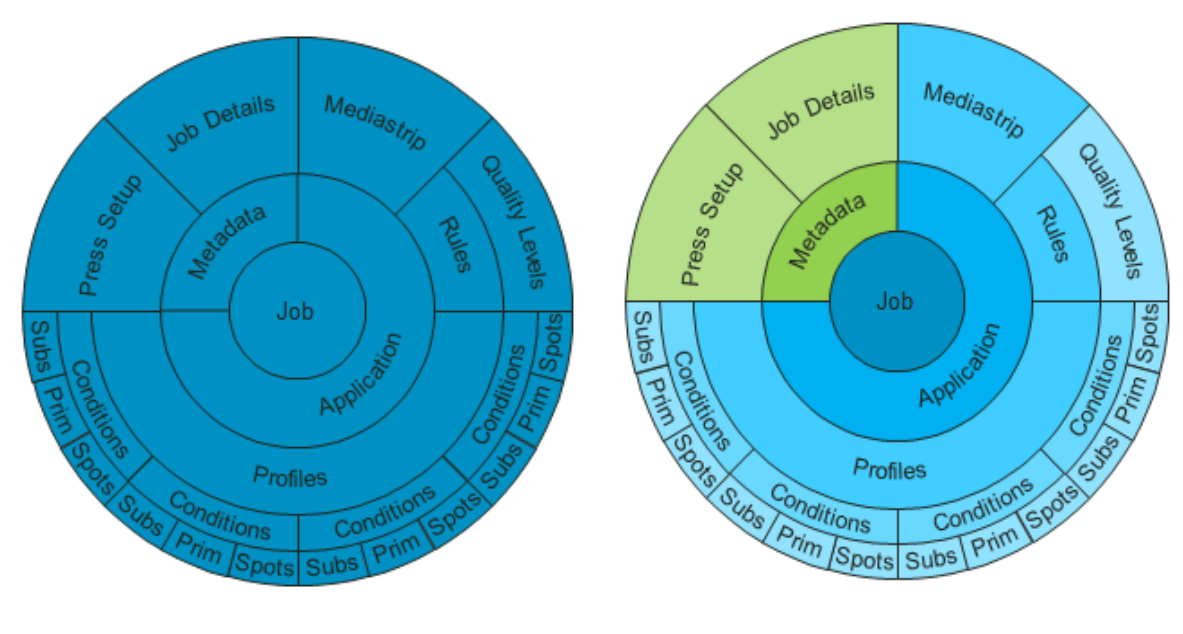

### **Application and Job Details**

The MIS Database carries a link to the ColorCert Application and at least the Job Name and Job No.

Parts of the job (fields as well as assets) can be amended by any additional information provided through the interface as well.

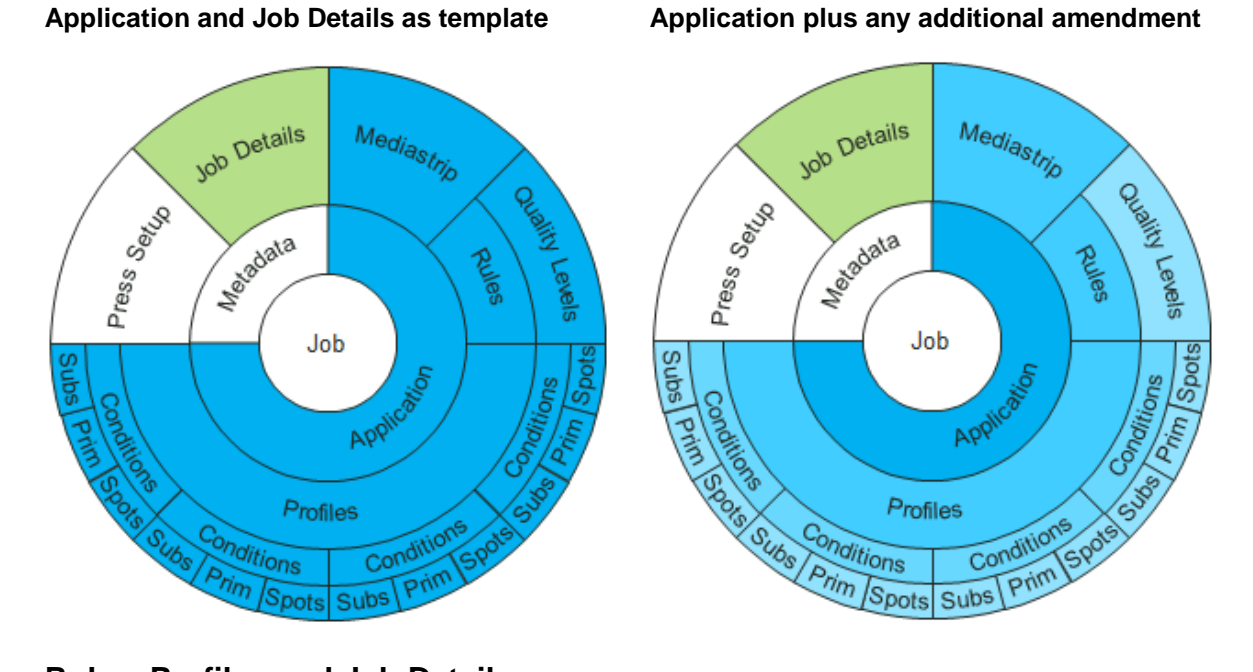

### **Rules, Profiles and Job Details**

The MIS Database carries a link to a ColorCert Profile, IT8 or ICC Profile, and ColorCert Rules, also at least the information about the Job Name and Job No. If there is a custom Mediastrip involved it can also carry a link to the Mediastrip layout.

Parts of these assets and fields can be overwritten by additional information provided through the interface as well.

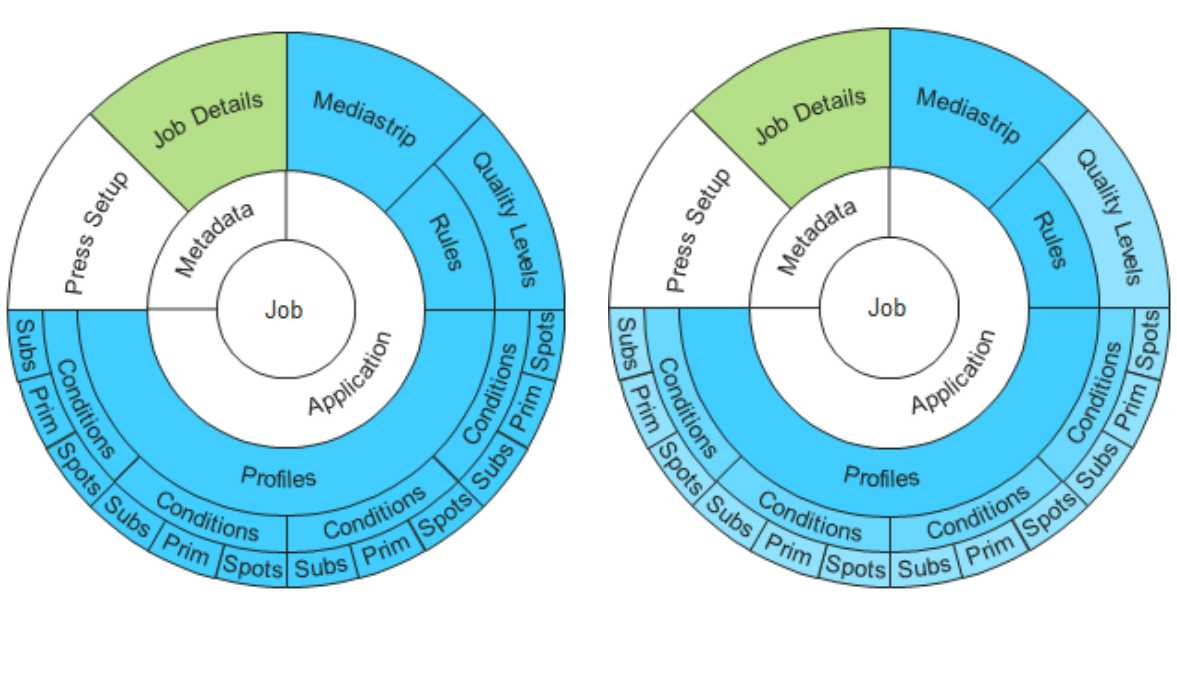

Rules, Profiles and Job Details as template

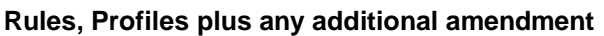

**NOTE**: With the usage of ICC or IT8 Profiles you cannot define multiple printing conditions.

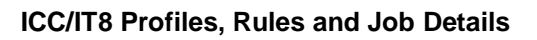

ICC/IT8 Profiles, Rules plus any amendment

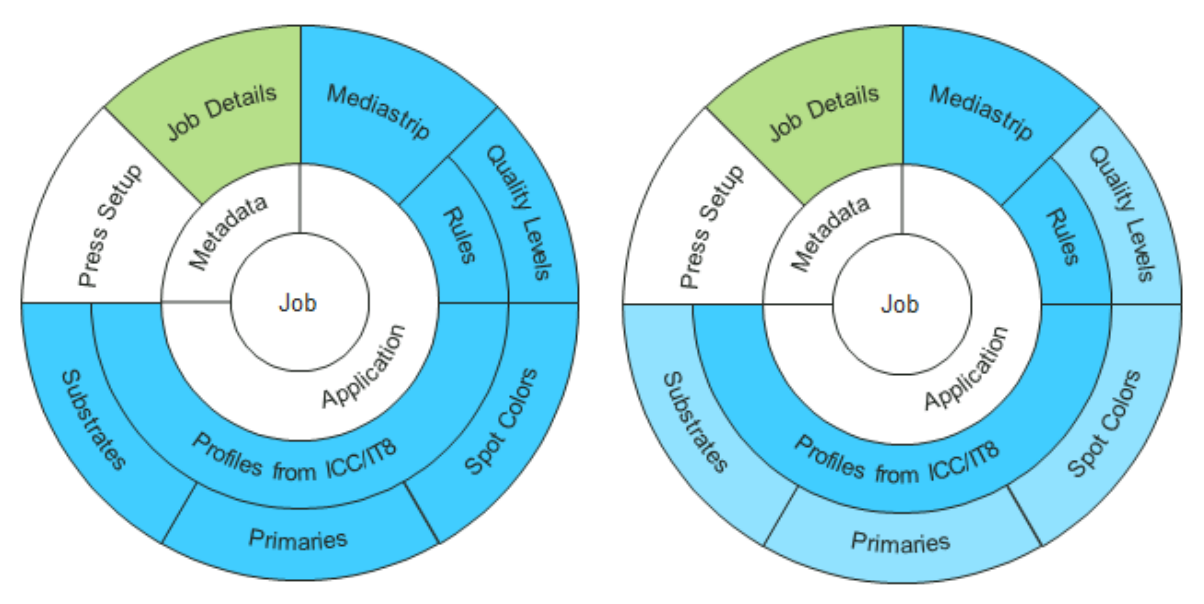

## Standards, Rules and Job Details

The MIS Database carries a link or the color values of individual color standards like Substrates, Primaries or Spot Colors and Rules, also at least the information about the Job Name and Job No.

**NOTE**: that with the usage of individual standards you cannot define multiple printing conditions.

If there is a custom Mediastrip involved it can also carry a link to the Mediastrip layout.

Parts of these assets and fields can be overwritten by additional information provided through the interface as well.

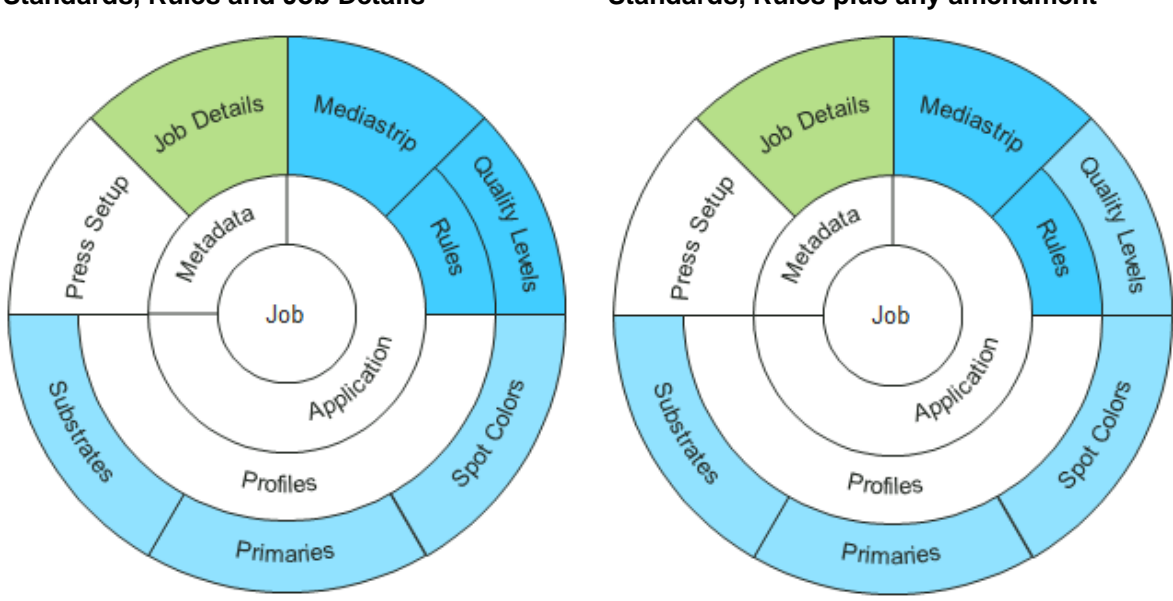

#### Standards, Rules and Job Details

Standards, Rules plus any amendment